### (1)申請フォーム画面

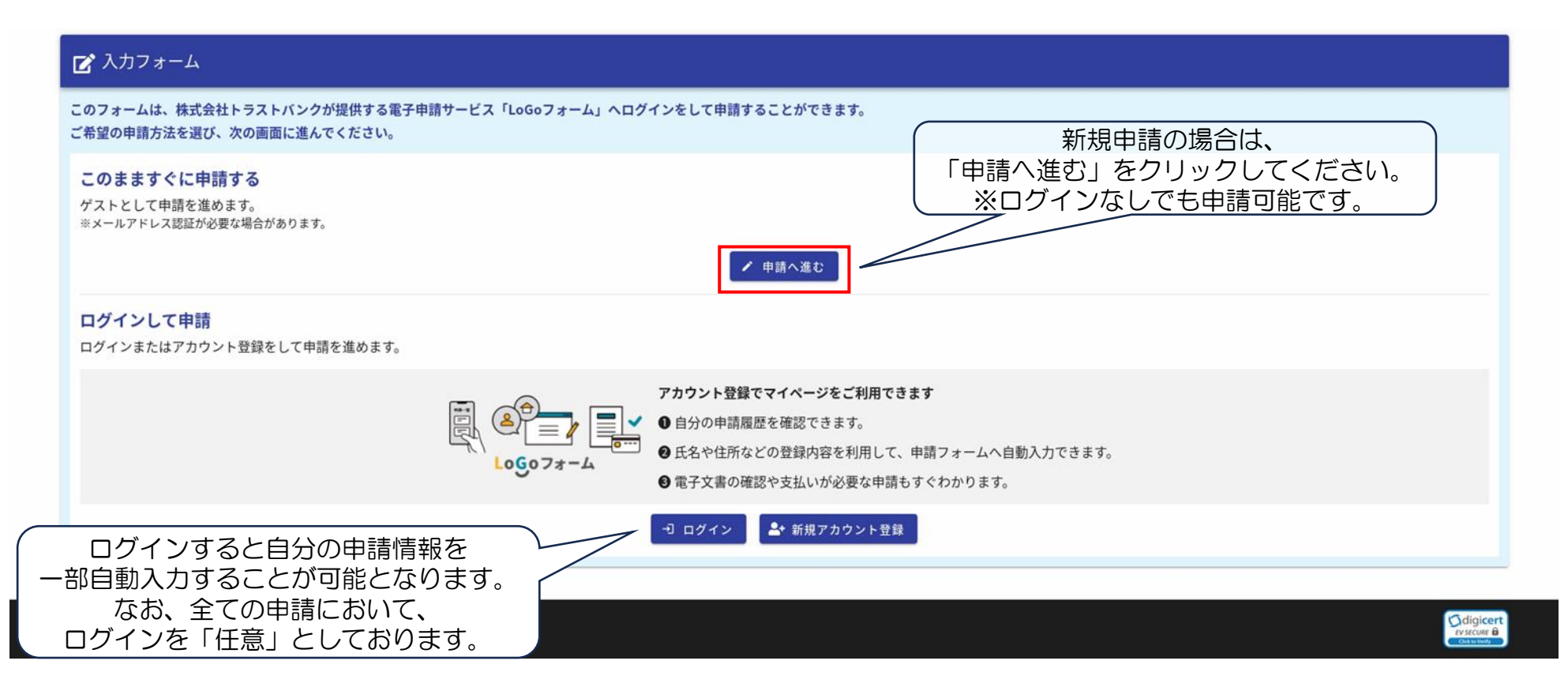

※複数個所での申請の場合は、その都度申請を行ってください。

## 区域指定の際に既に行われている工事に関する届出申請

### (2) メールアドレス登録[1]

| ア)登録用のメールアドレスを入力ください。                |
|--------------------------------------|
| <b>j</b> .                           |
| - わ安祥が再得可能なメールマドレフちょうし、送信ギカンを押してす    |
| 。 お各様が受信可能なメールアドレスを入力し、送信ボダンを押して<br> |
|                                      |
|                                      |
|                                      |
|                                      |
| →送信                                  |
|                                      |

# 区域指定の際に既に行われている工事に関する届出申請

## (2) メールアドレス登録[2]

| ☆ 入力フォーム - メール認証                                                                                                    |                                                                                           |
|----------------------------------------------------------------------------------------------------|-------------------------------------------------------------------------------------------|
| ✓ 入力                                                                                                    | 2 メール送信完了                                                                                 |
| 認証メール送信完了                                                                                                    |                                                                                           |
| ご入力いただいたメールアドレス宛にメールをお送りしました。<br>メール内に記載されたURLをクリックして、回答を始めてください。                                                                                                    |                                                                                           |
|                                                                                                    |                                                                                           |
| メールアドレス登録(自動メール)                                                                                                    |                                                                                           |
| No-reply@logoform.st-japan.asp.lgwan.jp<br><sup>宛先(</sup>                                                                                                    | ③       ∽ 运信       ∽ 転送       師       …         2025/01/08 (氷) 15:55                      |
| ※本メールは、フォームにご入力された方にお送りする自動配信メールです。本メールへの返信はできません。<br>※本メールに心当たりが無い場合は、お手数ですがメールを破棄していただきますようお願いいたします。<br>※お手続きはまだ完了しておりません。本文をお読みの上、お手続きを続行してください。                              | こちらのURLをクリックし、申請<br>を再開してください。                                                            |
| お客様のメールアドレス認証が完了しました。<br>引き続き、以下の URL にアクセスしてフォームへの回答をお願いします。                                                                                                    |                                                                                           |
| https://logoform.jp/f/x76nW/2837763?<br>key=b46087a063e6df809b9c412e9154bbba9cc18ab0b3a5dce47e8ffcc20193389d&auth=S28NAOuSKUMSq84JbzF1hQEkF1bumoX3Ysdy0Jg_hbe9laF569gHtH3cOxM8E. | Jsbw2y2vI5ekF9H9pws6NaJQ8_v4UJCGik0eL63g3cHrQIPVh9bp5uhS0V64RlwvC3-1SBvF8AfYPsMwBKLGwJ3Zg |
| ※お手続き URL の有効期限は 24 時間です。<br>有効期限が切れた場合はお手数ですが、再度メール認証からやり直していただきますようお願いいたします。                                                                                                   |                                                                                           |
| 盛土規制法の許可申請は、上記にのフォームより入力ください。<br>申請書の容量が不足する場合は、下記のフォームより入力ください。                                                                                                    |                                                                                           |
| URL (建築指導課): (でき次第公表します) クラウドシステムのURLになります                                                                                                    | す。 )                                                                                      |

## (3)申請にあたっての注意事項および確認[1]

| 1 入力1                                              | 2 入力2                                                                                                    | ③ 入力3 ———————————————————————————————————             | 4 確認        | ⑤ 完了                       |
|----------------------------------------------------|----------------------------------------------------------------------------------------------------|-------------------------------------------------------|-------------|----------------------------|
| 記のフォームにご入力をお願いし、                                   | ŧđ.                                                                                                    |                                                       | s∰ istorian |                            |
|                                                    | <b>7</b> 7 0                                                                                                    |                                                       |             |                            |
|                                                    | -                                                                                                    |                                                       |             | •                          |
|                                                    |                                                                                                    |                                                       |             |                            |
|                                                    |                                                                                                    | 岐阜県                                                   |             |                            |
|                                                    |                                                                                                    |                                                       |             |                            |
|                                                    | 成十相                                                                                                    | 制法(届出)                                                | <b>由</b> 諸) |                            |
|                                                    |                                                                                                    |                                                       |             |                            |
|                                                    |                                                                                                    | フォーム3                                                 |             |                            |
|                                                    | L                                                                                                    |                                                       | ノオームの説明     | 月及び注息事項が掲載さ<br>申請時にご確認ください |
|                                                    |                                                                                                    |                                                       |             |                            |
| 由請にあたっての注意事項                                       |                                                                                                    |                                                       |             |                            |
| 本フォームは、盛土規制法の特定盛<br>・盛十規制法の許可申請、中間検査               | 土等規制区域内における届出及び区域指定時における届<br>、完了検査、定期報告等については、別のフォームであ                                                                                                    | 出、擁壁、公共施設用地の転用に関する届け出の申請フォ-<br>るため、下記の案内フォームをご活用ください。 | -ムとなります。    |                            |
| URL(案内フォーム): <u>https://lo</u><br>・システムの運用上、開庁日の各月 | g <u>oform.jp/form/T8mB/848954</u><br>引末の17時〜翌月の8時30分まで電子申請を行うこと                                                                                                    | ができません。                                               |             |                            |
| なお、申請開始時刻は目安であり                                    | )、システム反映の時間により前後する可能性があります<br>『したり、公開を中断する場合があります。                                                                                                    |                                                       |             |                            |
| ・本申請フォームは、予告なく変更                                   | a contract the second second sec | 由語マニュアルーをご確認ください。                                     |             |                            |

### (3)申請にあたっての注意事項および確認[2]

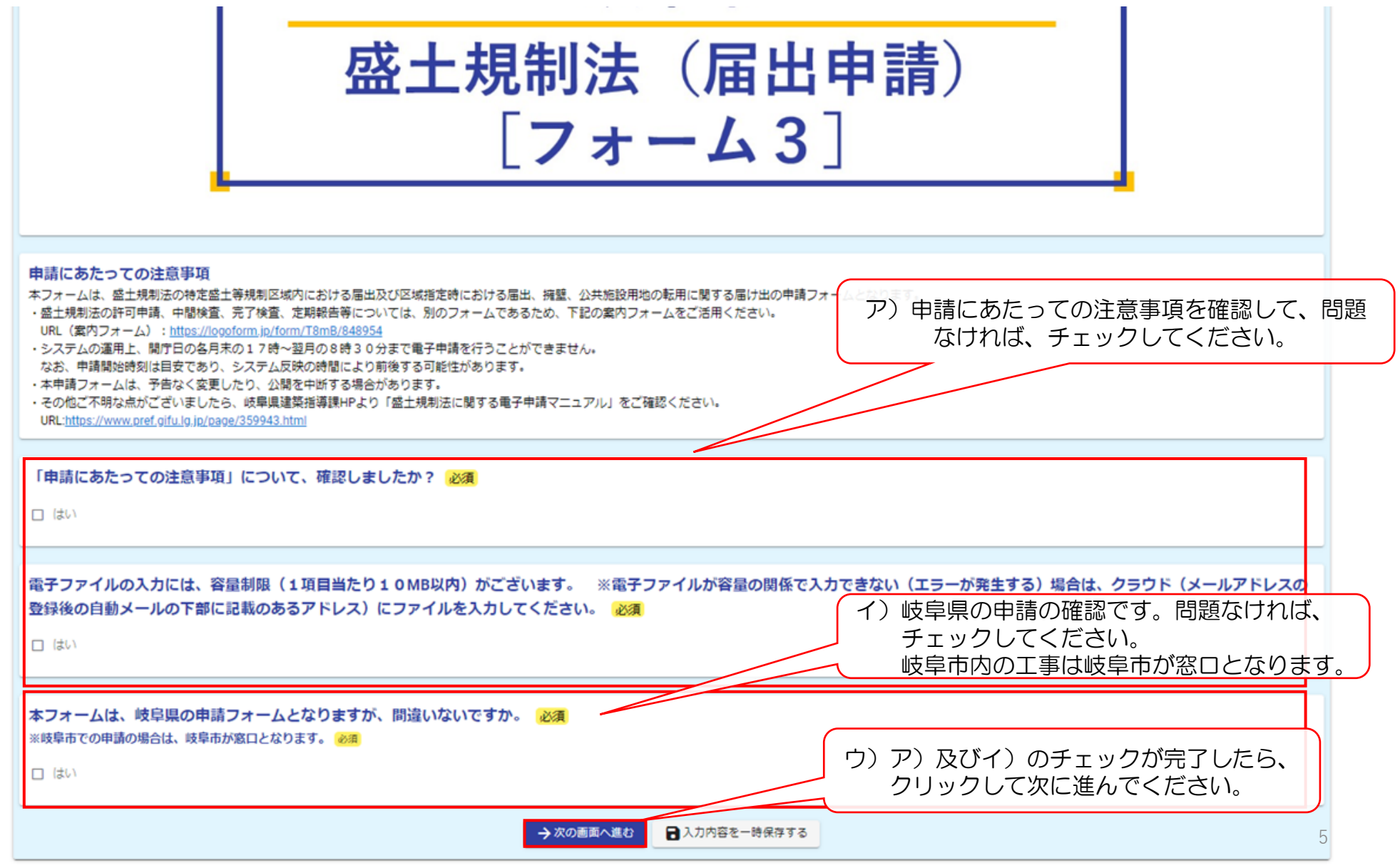

## (4)申請日・申請者情報の入力[1]

| 💕 入力フォーム                |                          |              |                                                 |
|-------------------------|--------------------------|--------------|-------------------------------------------------|
| 🕗 እታነ                   | 2 入力2                    | 3 入力3 ——     | 申請日・申請者情報の入力を記入してください。<br>※代理で申請される場合は、こちらに代理人の |
| 申請に関する共通事項              |                          |              | 「情報を入力し、次のページに対応ください。                           |
| 申請日必須                   |                          |              |                                                 |
| ā                       |                          |              |                                                 |
| 由ま者(沿田1)は起の1カ           | - ※こちらのノールフドレフ笑に演練します    |              |                                                 |
| 氏名                      | ※とううのメールアドレス守に圧相しよう。     |              |                                                 |
| 氏 <mark>必須</mark>       |                          | 0/64 名 必須    | 0.04                                            |
| 住所                      |                          |              |                                                 |
| 郵便番号 <mark>必須</mark>    | 都道府県 ( <del>必須</del> )   |              | ▼ 市区町村 必須 0.164                                 |
| 番地 必須                   |                          | マンション・       | 部屋番号                                            |
| 電話番号                    |                          | 0 / 64       | 0,164                                           |
| 電話番号 <mark>必須</mark>    |                          |              |                                                 |
| メールアドレス                 | 0/15                     |              |                                                 |
| メールアドレス <mark>必須</mark> |                          | 0/128 メールアドレ | ス (確認) 必須                                       |
|                         |                          | W/ TRW       | 0/ 23                                           |
| 築造主(工事主)情報の入力           | ) ※申請者本人が施工する場合は、入力不要です。 |              | 6                                               |

| メールアドレス                 | 0,10                 |         |                 | 申請者と同様の場合は、不要 |
|-------------------------|----------------------|---------|-----------------|---------------|
| メールアドレス <mark>必須</mark> |                      | 0 / 128 | メールアドレス (確認) 必須 | 0/128         |
| 築造主(工事主)情報の入力 ※申        | 青者本人が施工する場合は、入力不要です。 |         |                 |               |
| 氏名                      |                      |         | ŀ               |               |
| £                       |                      |         | 名               |               |
| <b>件</b> 元              |                      | 0/64    |                 | 0764          |
|                         |                      |         |                 |               |
| <u></u> 学使番亏            |                      |         | ▼ 市区町村          | 0 / 64        |
| 垂地                      |                      |         | マンション・部屋番号      |               |
|                         |                      | 0 / 64  |                 | 0/64          |
| 電話番号                    |                      |         |                 |               |
| 電話番号                    |                      |         |                 |               |
|                         | 0/15                 |         |                 |               |
| メールアドレス                 |                      |         |                 |               |
| メールアドレス                 |                      | 0./100  | メールアドレス (確認)    | 0.1100        |
|                         |                      | 07128   |                 | 0/128         |
| 由語内容                    |                      |         |                 |               |
| -1-M31 9 M4             |                      |         |                 |               |
| 由請種別(以有)                |                      |         |                 |               |

○ 3 区域指定の際に既に行われている工事に関する届出(法第21条第1項又は法第40条第1項)

○ 4 区域指定の際に既に行われている工事に関する変更届出

○ 5 擁壁等に関する工事に関する届出(法第21条第3項又は法第40条第3項)

○ 6 公共施設用地の転用の届出(法21条第4項又は法40条第3項)

# (5)申請種別及び行為内容の入力

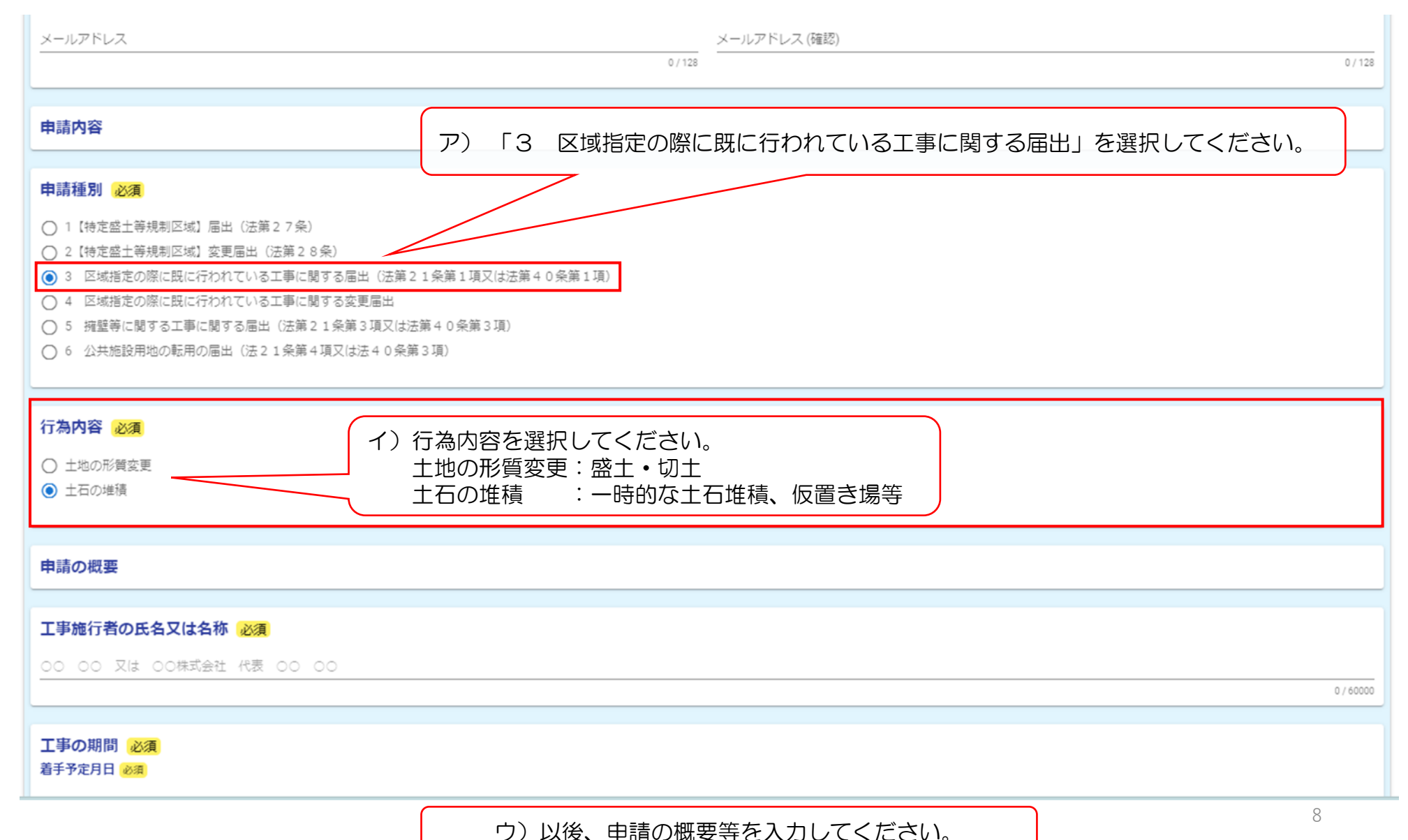

#### (6)申請の概要[1] ※「申請の概要」に入力された情報を公表させていただきます。

| <b>申請の概要</b><br>※こちらで入力した内容を公表します。                                                                                         | ア) 工事施行者及び工事の期間(予定)<br>を入力してください。                          |
|----------------------------------------------------------------------------------------------------|------------------------------------------------------------|
| <b>工事施行者の氏名又は名称 必須</b><br>○○ ○○ 又は ○○株式会社 代表 ○○ ○○                                                                         | 着手予定年月日は、令和7年3月31日<br>以前の確認できる古い日時を記載ください。不明な場合は、分かる範囲で記載く |
| <b>着手予定月日(区域指定の際の届出) 必須</b><br>2025-04-01                                                                                  | 完了予定月日が未定の場合は「未定」と<br>記載ください。                              |
| 完了予定月日(区域指定の際の届出) 必須<br>完了予定月日(区域指定の際の届出) ※未定の場合は、「未定」を入力してください。<br>2025-04-01                                             | 0 / 60CP0                                                  |
| 磁土もしくは切土の高さ又は土石の堆積の最大高さ(m) 必須<br>1.25                                                                                      | イ)想定される最大時の高さを入力し<br>てください。<br>※単位の入力不要です。                 |
| <ul> <li> <u>盛土もしくは切土をする又は土石の堆積を行う土地の面積(m2)</u><br/><u>り</u>) 想定される最大時の工事<br/>※単位の入力不要です。<br/><sup>500,0</sup> </li> </ul> | ・仮置き等の土地の面積を入力してください。                                      |
| C:土地の面積     造成する面積:実際に盛二       500.0     土地の面積                                                                             | 土・切土・土石の堆積をする面積<br>の面積                                     |

#### (6)申請の概要[2] ※「申請の概要」に入力された情報を公表させていただきます。

| <u>盛土もしくは切土をする又は土石の堆積の最大土量(m3) 必須</u><br>1000.00                                                                                                    | ア)想定される盛土等の最大時の土量<br>を入力してください。<br>※単位の入力不要です。                       |
|----------------------------------------------------------------------------------------------------|----------------------------------------------------------------------|
| 施工箇所の緯度 必須<br>※世界週地系10進数表記で記載してください。(小数点以下6桁まで入力してください。) 必須                                                                                                  | イ)施工箇所の緯度経度を入力してください。                                                |
|                                                                                                    | 世界測地系10進数表記で少数点6桁まで記入してく<br>ださい。<br>(例:岐阜県庁 緯度:35391174 経度:136723657 |
| <ul> <li>※世界測地系10進数表記で記載してください。(小数点以下6桁まで入力してください。) </li> <li><sup>36.723657</sup></li> </ul>                                                                | ※入力の桁が足りない場合に注意文が表示され                                                |
| [注意] 緯度経度の入力桁数が不足している可能性があるため、本文を表示しております。<br>緯度経度は、世界測地系10進数表記で小数点以下6桁までの表示となります。<br>入力桁数が不足している可能性があるため、ご確認ください。<br>※最後桁が「0」の場合でも表示されるため、その場合は、入力を続けてください。 | ウ)入力情報や造成する面積を確認して<br>問題なければ、チェックしてください。                             |
| 申請内容の確認                                                                                                    |                                                                      |
| 申請にあたって、造成する面積等の入力情報は間違いないですか? 必須<br>□ はい                                                                                                    |                                                                      |
| 「申請の概要」に入力した情報を盛土規制法に基づき公表しますが、問題ありませんな                                                                                                    | b? Ø エ)ア)~ウ)の入力が完了しましたら、<br>クリックして次に進んでください。                         |
| ← 1つ前の画面に戻る                                                                                                    | →次の画面へ進む 日 人力内容を一時保存する                                               |

# 区域指定の際に既に行われている工事に関する届出申請(③ファイル入力)

| (7)電子ファイル入力[1]<br>申請内容番号                                                                                                    |
|----------------------------------------------------------------------------------------------------|
| 届出書(区域指定の際に既に行われている工事に関する届出:土地の形質変更)           盛土・切土:51             土石の堆積:52                                                                                                    |
| (1) 届出書 [様式十五] 必須<br>ファイル名 : 西暦(下 2 桁)+申請日+申請者名+「_」+申請内容番号 +「_」+申請市町村 +「_」 +申請書類番号+「_」+申請書類名称 例 : 岐阜太郎が 2 0 2 5 年(令和 7 年)4月1日に大垣市に行う事業の場合 →250401岐阜太郎<br>_51_大垣市_1_届出書 <mark>必須</mark> |
|                                                                                                    |
| (2) 添付図面<br>ファイル名:西暦(下2初)+申請日+申請者名+「」+申請内容番号+「」+申請市町村+「」+申請書類番号+「」+申請書類名称<br>_51_大垣市_2_添付図面                                                                                            |
| □ 1 位置図 □ 2 地形図 □ 3 土地の平面図 □ その他                                                                                                    |
|                                                                                                    |
| (3) 申請地及びその周辺の写真<br>ファイル名:西暦(下2桁)+申請日+申請者名+「_」+申請内容番号+「_」+申請市町村+「_」+申請書類番号+「_」+申請書類名称 例:岐阜太郎が2025年(令和7年)4月1日に大垣市に行う事業の場合 →250401岐阜太郎<br>_51_大垣市_3_申請地及びその周辺の写真                         |
| 0                                                                                                    |

# 区域指定の際に既に行われている工事に関する届出申請(③ファイル入力)

# (7) ファイル入力 [2]

| (4)委任状<br>ファイル名:西暦(下2桁)+申請日+申請者名+「_」+申請内容番号+「_」+申請市町村+「_」+申請書類番号+「」+申請書類名称 例:岐阜太郎が2025年(令和7年)4月1日に大垣市に行う事業の場合→250401岐阜太郎<br>_51_大垣市_4_委任状                                                                                                    |
|----------------------------------------------------------------------------------------------------|
|                                                                                                    |
| <b>(5) その他</b><br>ファイル名:西暦(下2桁)+申請日+申請者名+「_」+申請内容番号+「_」+申請市町村+「_」+申請書類番号+「_」+申請書類名称 例:岐阜太郎が2025年(令和7年)4月1日に大垣市に行う事業の場合 →250401岐阜太郎<br>_51_大垣市_5_その他                                                                                                    |
|                                                                                                    |
|                                                                                                    |
|                                                                                                    |
| アノ中间にのたうての貝科(電ナノアイル)を                                                                                                    |
| 確認し、問題なければ、チェックしてください。                                                                                                    |
| 申請内容の確認                                                                                                    |
|                                                                                                    |
|                                                                                                    |
| 申請にあたって、添付した資料について間違いないですか? 必須                                                                                                    |
| I はい イ)ア)を確認し、問題なければ、クリックして次に進んでください。                                                                                                    |
|                                                                                                    |
| 申請後、許可権者等からの修正指示等があった場合は、対応ください。 必須                                                                                                    |
| □ 了解しました。                                                                                                    |
|                                                                                                    |
|                                                                                                    |
| ← 1つ前の画面に戻る     → 確認画面へ進む     → 確認画面へ進む     → なおの面のに定る     → 確認画面へ進む     → なおの面のに定る     → なおの面のに定る     → なおの面のに定る     → なおの面のに定る     → なおの面のに定る     → なおの面のに定る     → なおの面のに定る     → なおの面のに定る     → なおの面のに定る     → なおの面のに定る     → なおの面のに定る     → なおの面のに定る     → なおの面のに定る     → なおの面のに定る     → なおの面のに定る     → なおの面ののに定     → なおの面ののに定     → なおの面ののに定     → なおの面ののに定     → なおの面ののに定     → なおの面ののに定     → なおの面ののに定     → なおの面ののに定     → なおの面ののに定     → なおの面ののに定     → なおの面ののに定     → なおの面ののに定     → なおの面ののに     → なおの面ののの     → なおの面のの     → なおの面のの     → なおのの     → なおの面のの     → なおののの     → なおののの     → なおののの     → なおののの     → なおののの     → なおののの     → なおののの     → なおののの     → なおのの     → なおののの     → なおののの     → なおののの     → なおののの     → なおののの     → なおののの     → なおののの     → なおののの     → なおののの     → なおののの     → なおののの     → なおののの     → なおののの     → なおののの     → な     → なおののの     → な     → な     → |

# 区域指定の際に既に行われている工事に関する届出申請(③ファイル入力)

### (8)申請内容の確認

| 🜈 入力フォーム                                             |                                             |                                                                                                    |                | マン中部          | き内容を確認してください          |
|------------------------------------------------------|---------------------------------------------|----------------------------------------------------------------------------------------------------|----------------|---------------|-----------------------|
| 🖉 λπι — 🖉 λ                                          | رt)2 🔗 ک                                    | 力3 4 確認                                                                                                    |                | アノ中朝          |                       |
| 入力内容確認                                               |                                             |                                                                                                    |                |               |                       |
| 「申請にあたっての注意事項」について、確認しま                              | ましたか?                                       |                                                                                                    |                |               |                       |
| はい                                                   |                                             |                                                                                                    |                |               |                       |
| 電子ファイルの入力には、容量制限(1項目当たりの登録後の自動メールの下部に記載のあるアドレス<br>はい | 010MB以内)がございます。 ※電子ファ-<br>ス)にファイルを入力してください。 | イルが容量の関係で入力できない(エラーが発生す<br>+申請市町村+「」、中時書<br>「」+申請理名称<br>「」、19月20日(10日)<br>- 50月20日2日(10日)<br>- 50月20日)<br>- 50月20日<br>- 50月20日)<br>- 50月20日<br>- 50月20日<br>- 50月20日<br>- 50月20日<br>- 50月20日<br>- 50月20日<br>- 50月20日<br>- 50月20日<br>- 50月20日<br>- 50月20日<br>- 50月20日<br>- 50月20日<br>- 50月20日<br>- 50月20日<br>- 50月20日<br>- 50月20日<br>- 50月20日<br>- 50月20日<br>- 50月20日<br>- | する)場合は、クラウド(メー | ールアドレス        |                       |
| 本フォームは、岐阜県の申請フォームとなりますか                              | が、間違いないですか。                                 |                                                                                                    |                |               |                       |
| ※岐阜市での申請の場合は、岐阜市 はい<br>が窓口となります。                     | (4)<br>27-11                                | <b> <b>     『類(個人、法人)</b><br/>い*申請 アップロードされたファイル </b>                                                                                                    |                |               |                       |
| 申請日                                                  | 日+申請<br>+「」」<br>類番号:                        | 2011年1月11年中頃内容番号<br>+申請市町村 + 「」 + 申請書<br>- 「」 +申請書類名称<br>                                                                                                    |                |               |                       |
| 2025年4月1日                                            | (列:10月<br>年) 4月<br>場合                       | ■ABが2025年(令和7<br>月1日に大垣市に大垣市<br>◆250401岐阜太郎_41_大垣市<br>◆の時期●■類(回1) ※注                                                                                                    |                |               |                       |
| 申請者(代理人)情報の入力 ※こちらのメールア                              | アドレス等に連絡します。 人の戦 人」に認                       | −0,7個は100-5月(個人) ※広<br>青の場合は、「個人」を「法<br>変更してください。                                                                                                    |                |               |                       |
| 氏名 岐阜太郎                                              | (5)                                         | 委任状                                                                                                    |                |               |                       |
| 住所 〒5008570 岐阜県 岐阜<br>電話                             | 市 数田南 2 丁目 1 – 1<br>ファイル<br>日+申請            | レ名:西暦(下2桁)+申請<br>著名+「」」+申請内容番号                                                                                                    |                |               |                       |
| もの世々<br>メールアドレス<br>C11655@pref.aifu.la.jp            | * 15 類番号: 例: 5月                             | *世頃の司利士(二) + 世頃音<br>・「」」 + 申請書類名称<br>意太郎が2025年(令和7<br>ヨ・日に士垣古に行る事業の                                                                                                    |                |               |                       |
|                                                      |                                             | +1日に八部市に119事業の<br>+250401岐阜太郎_41_大垣市<br>状                                                                                                    | (              | イ)申請          | <b>为容を確認し、問題なければ、</b> |
|                                                      | (6)                                         | その他(都道府県知事が必要と認める書類)                                                                                                    |                | クリック          | して次に進んでください。          |
| 住所 〒                                                 | ファイル<br>日+申請                                | レ名:西暦(下2桁)+申請<br>者名+「_」+申請内容番号<br>★申請本町社+「」→申請書                                                                                                    | L L            | <u>※「送</u> 信. | 」後の入力内容の修正はできません。     |
| 電話番号                                                 | 類番号+<br>例 - 岐耳<br>(分) - 4日                  | 「」+申請書類名称<br>章太郎が2025年(令和7<br>31日に大道市に行う事業の                                                                                                    |                |               |                       |
| メールアドレス                                              | 場合 -<br>_6_その                               | +250401岐阜太郎_41_大垣市<br>他                                                                                                    |                |               |                       |
|                                                      | 申請(C<br>(はい)                                | あたって、添付した資料について間違いないですか?                                                                                                    |                |               |                       |
|                                                      | 申請後                                         | 、許可権者等からの修正指示等があった場合は、対応<br>Flute                                                                                                    | ください。          |               |                       |
| ※「送信」前において                                           | て、資料の修正がある場                                 |                                                                                                    |                |               | /                     |
| 合は、「1つ前の画面                                           | 面に戻る」により回答を                                 |                                                                                                    | ← 最初に戻る        | ⊃前の画面に戻る → 3  | ža                    |
| 修正して進んでくだる                                           | さい。                                         | <u></u>                                                                                                    |                |               |                       |

# 区域指定の際に既に行われている工事に関する届出申請(申請完了)

### (9)申請完了

| _OGOフォーム(申請完了画面)                                            |                                              |                                        |      |
|-------------------------------------------------------------|----------------------------------------------|----------------------------------------|------|
| ☑ 入力フォーム                                                    |                                              |                                        |      |
| 🖉 کر کیا 🖉 کر کیا دی کر کر کر کر کر کر کر کر کر کر کر کر کر | - 🥑 確認                                       | ] ———————————————————————————————————— | ⑦ 完了 |
| 送信完了                                                        |                                              |                                        |      |
| ご入力ありがとうございました。<br>< 5                                      | 受付番号:YD00000864 ><br>●入力内容を印刷する<br>ご最初の画面に戻る |                                        |      |

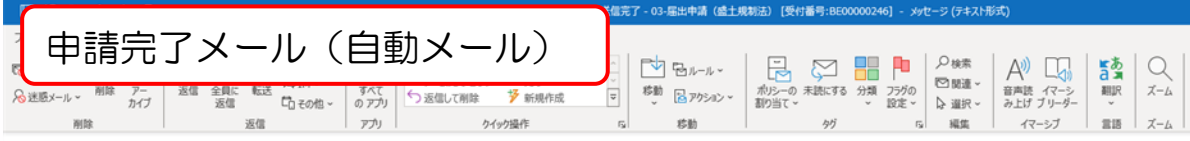

#### 送信完了 - 03-届出申請(盛土規制法) [受付番号:BE00000246]

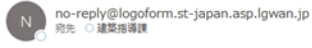

※本メールは、フォームにご入力された方にお送りする自動配信メールです。本メールへの返信はできません。
※本メールに心当たりが無い場合は、お手数ですがメールを破棄していただきますようお願いいたします。

本フォームのお問い合わせ先: 都市建築部建築指導課 電話番号: 058-272-1111 メールアドレス: c1165:

Powered by LoGoフォーム - <u>© TRUSTBANK\_Inc.</u> 利用眼瞼 <u>プライパン</u> ご入力ありがとうございました。

フォーム名: 03-届出申請(盛土規制法)

#### 受付番号: BE00000246

申請状況は以下の URL で随時照会できます。

https://tb.logoform.st-japan.asp.lgwan.jp/status/inguiry/A-licAE2xKMQbGS2zEm6NLyuq8p3tFwlUgrXc284ZZk?receipt\_num=BE00000246&key=4d8bc9693513e63b982ff6c0ca5ebc6c7c2e1836528087e357248fd2a

URL にアクセスした際、パスワードの入力を求められますので、上記のパスワードを入力してください。

以下、入力内容です。

▼ 「申請にあたっての注意事項」について、確認しましたか?